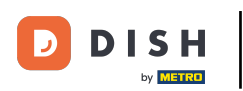

Vítejte v mobilní aplikaci DISH . V tomto tutoriálu vám poskytneme návod na aplikaci.

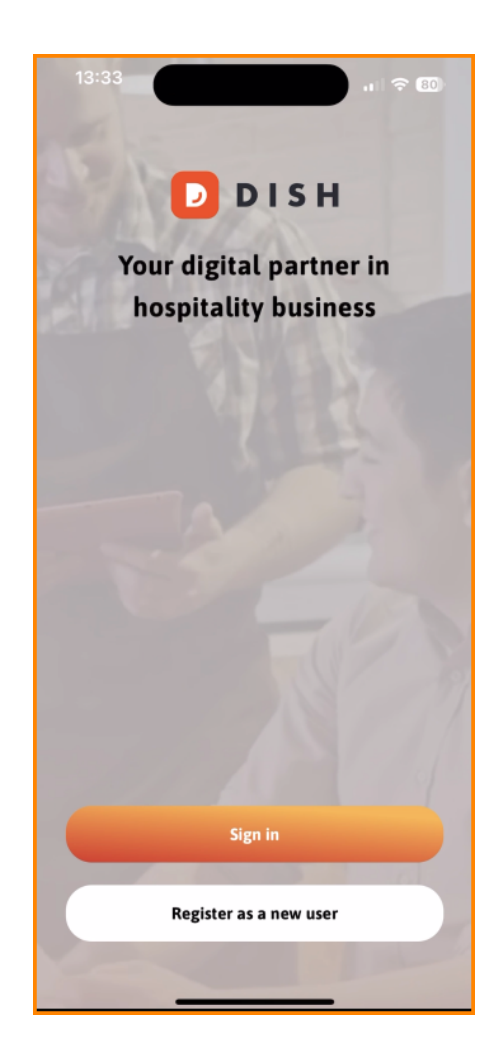

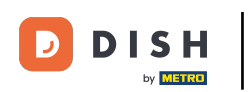

• Nejprve klepněte na Přihlásit se a přihlaste se ke svému účtu.

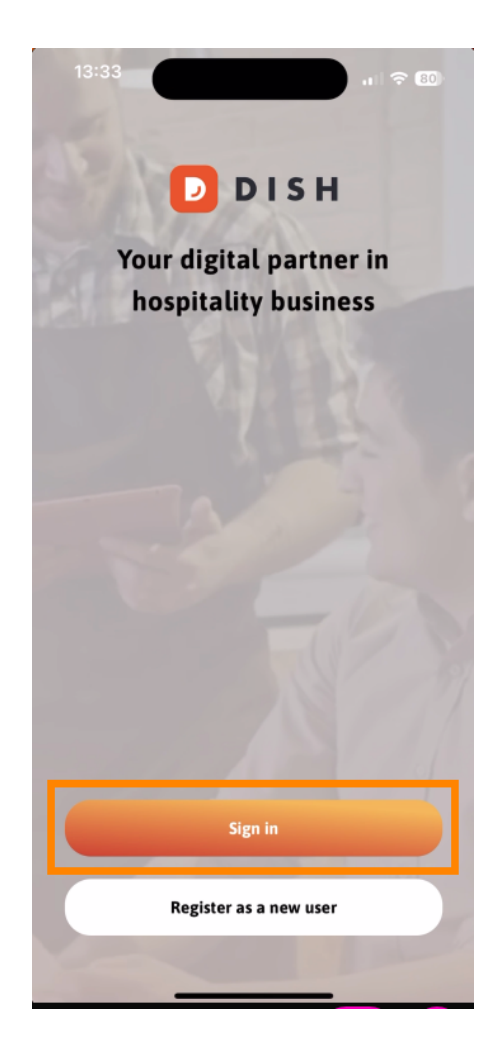

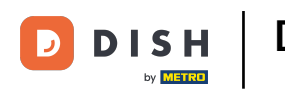

Poté si můžete vybrat mezi použitím svého mobilního čísla nebo e-mailové adresy pro přihlášení.

| Sign in to DISH                                       |                      |
|-------------------------------------------------------|----------------------|
| Please sign in to your DISF<br>mobile number or email | l account using your |
| Mobile number                                         | Email                |
|                                                       |                      |
| Email                                                 |                      |
|                                                       |                      |
| Password                                              | Show                 |
|                                                       | Forgot password?     |
|                                                       |                      |
|                                                       |                      |
| Having trouble? Co                                    | ontact Support       |
| Sign i                                                | n                    |
| Log in with your METRO account                        |                      |

### DISH – Návod k mobilní aplikaci DISH

# Poté zadejte svůj pověření .

| < Log in                                                                                           |  |  |
|----------------------------------------------------------------------------------------------------|--|--|
| <b>Sign in to DISH</b><br>Please sign in to your DISH account using your<br>mobile number or email |  |  |
| Mobile number Email                                                                                |  |  |
|                                                                                                    |  |  |
| Email                                                                                              |  |  |
| Password Show                                                                                      |  |  |
| Forgot password?                                                                                   |  |  |
|                                                                                                    |  |  |
| Having trouble? Contact Support                                                                    |  |  |
| Sign in                                                                                            |  |  |
| Log in with your METRO account                                                                     |  |  |

\_

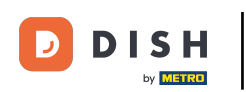

### A klepněte na Přihlaste se pokračovat.

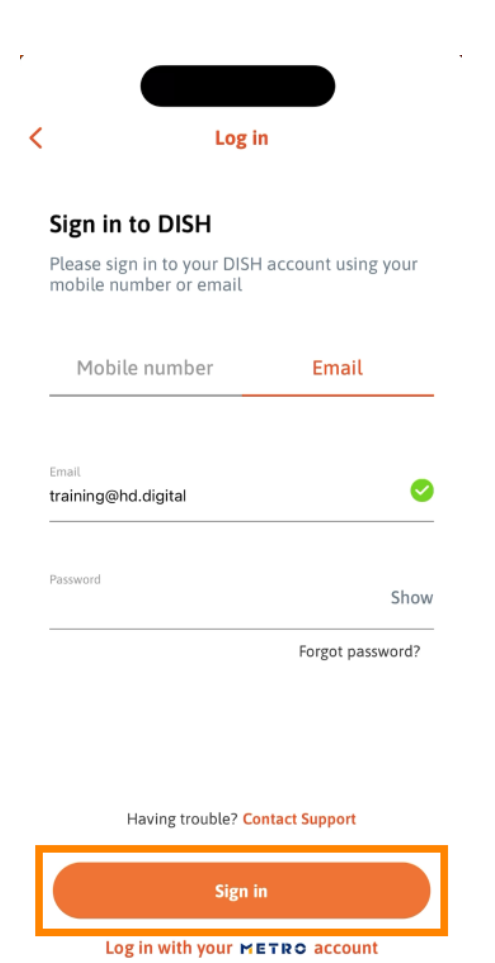

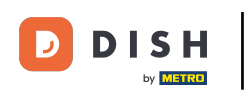

Nyní jste na domovské obrazovce mobilní aplikace DISH. Zde máte široký přehled o svých nástrojích a doplňcích.

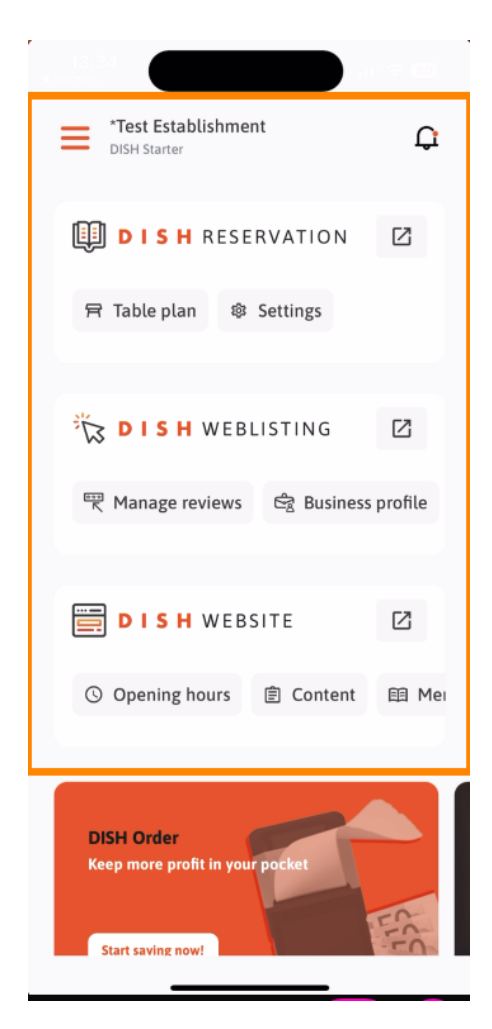

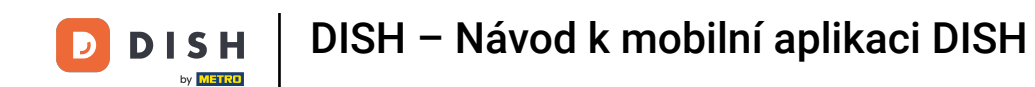

Chcete-li otevřít nástroj, klepněte na jeho odpovídající přímý odkaz.

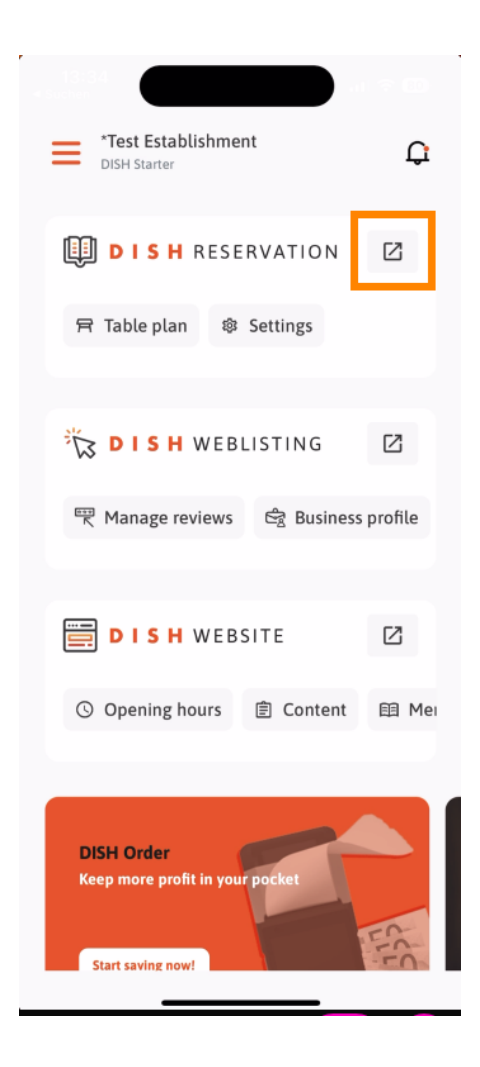

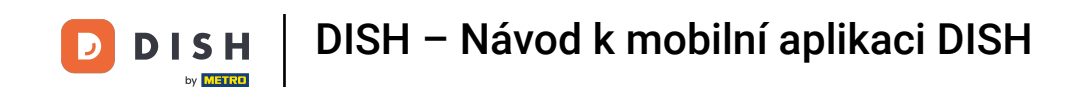

Každý nástroj má své vlastní rychlé odkazy na určité funkce. Pro přístup k těmto funkcím jednoduše klepněte na příslušný rychlý odkaz.

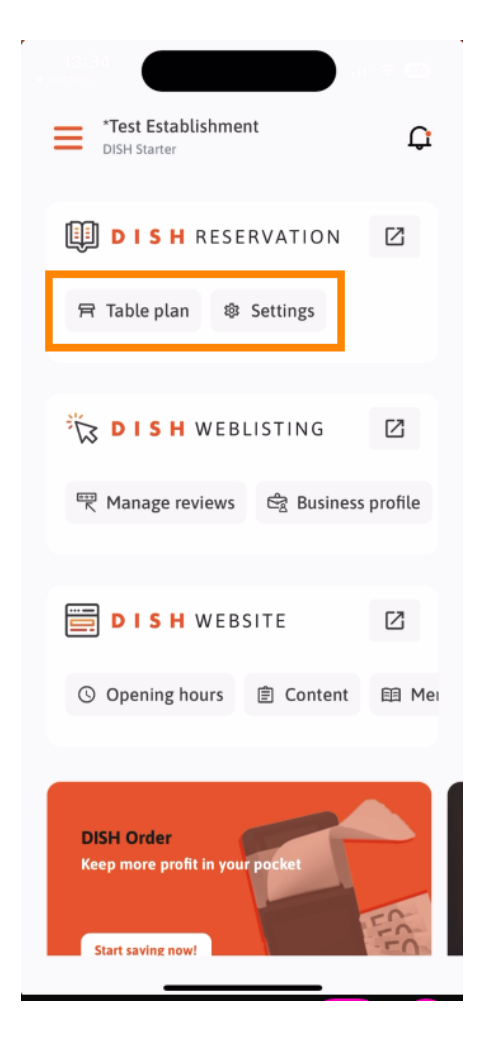

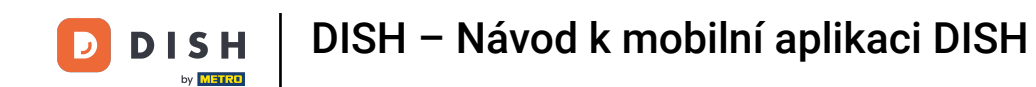

Pro přístup k dalším funkcím mobilní aplikace DISH klepněte na nabídku .

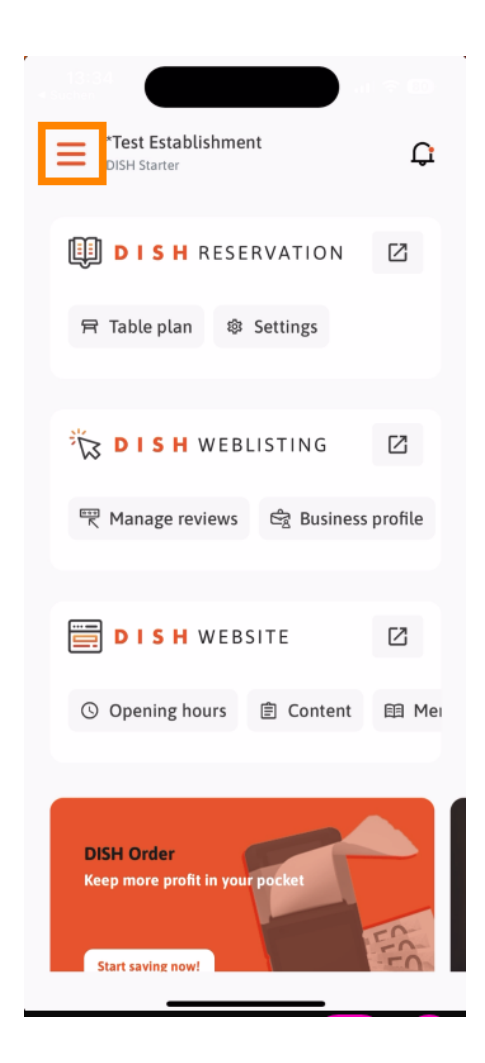

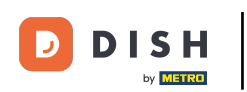

Přímo z aplikace můžete zobrazit a upravit podrobnosti o své provozovně, svém týmu a nastavit své nástroje.

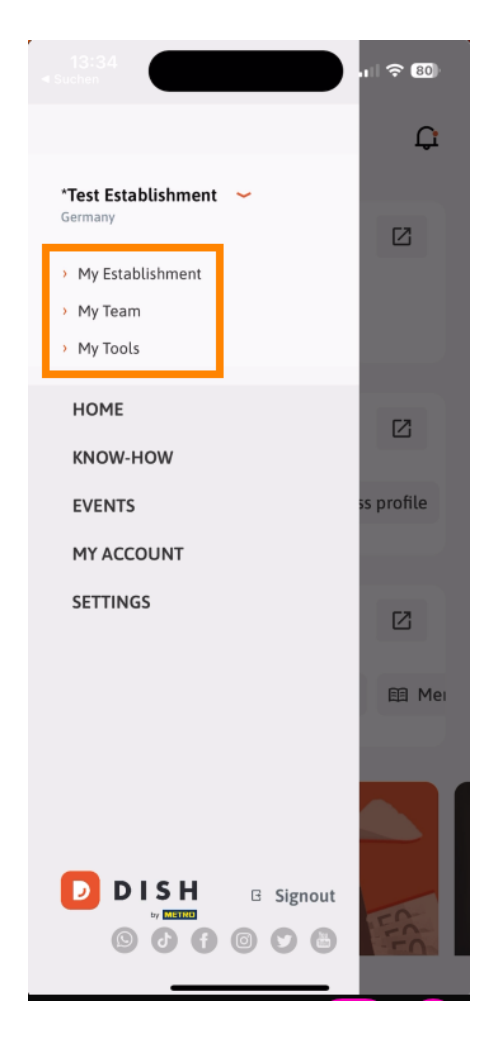

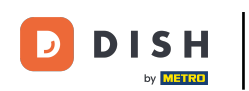

Klepnutím na KNOW-HOW budete přesměrováni na nejnovější články o jídle a gastronomických trendech.

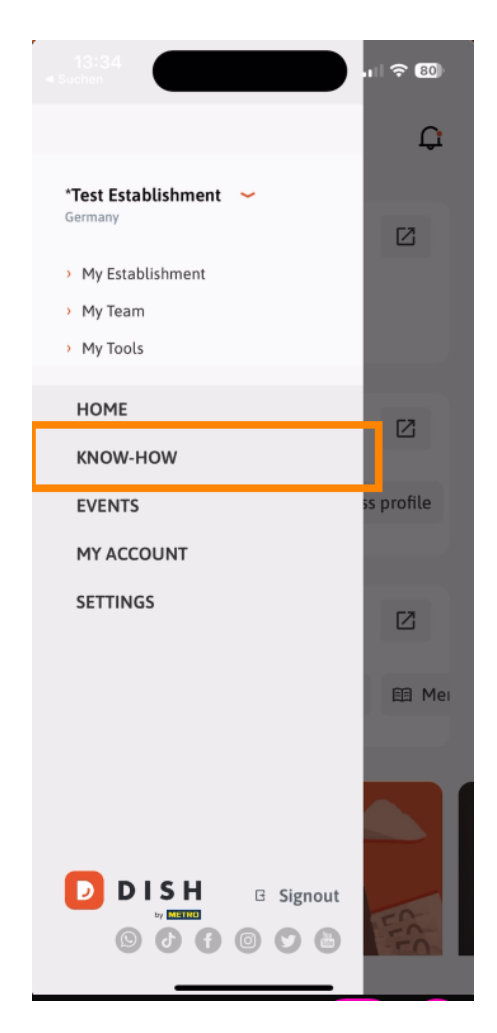

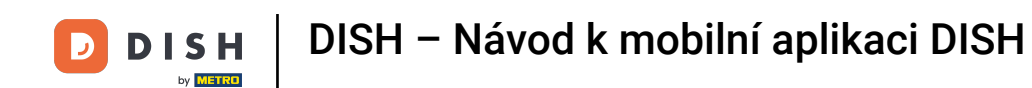

• A klepnutím na AKCE budete přesměrováni na přehled připravovaných akcí v gastronomii.

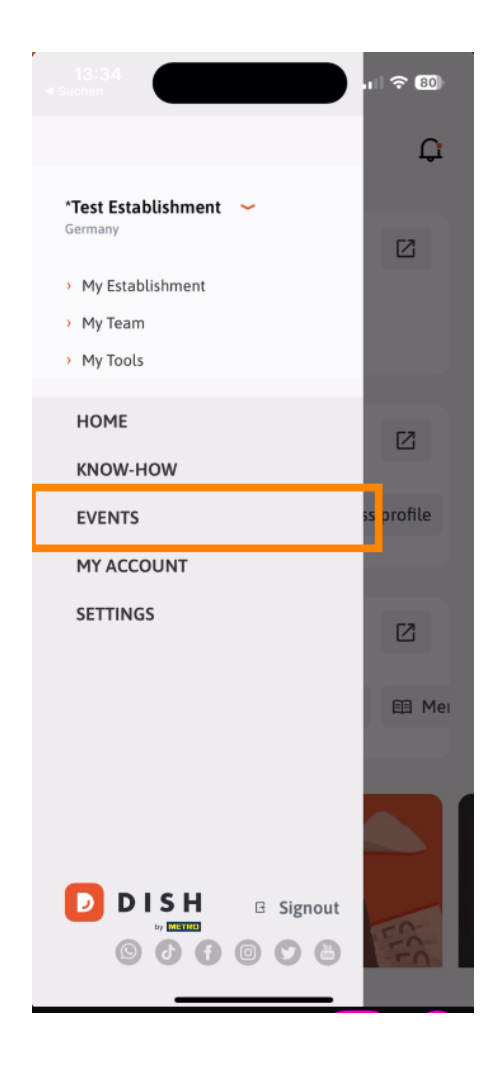

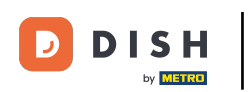

# • Klepnutím na MŮJ ÚČET otevřete nastavení účtu.

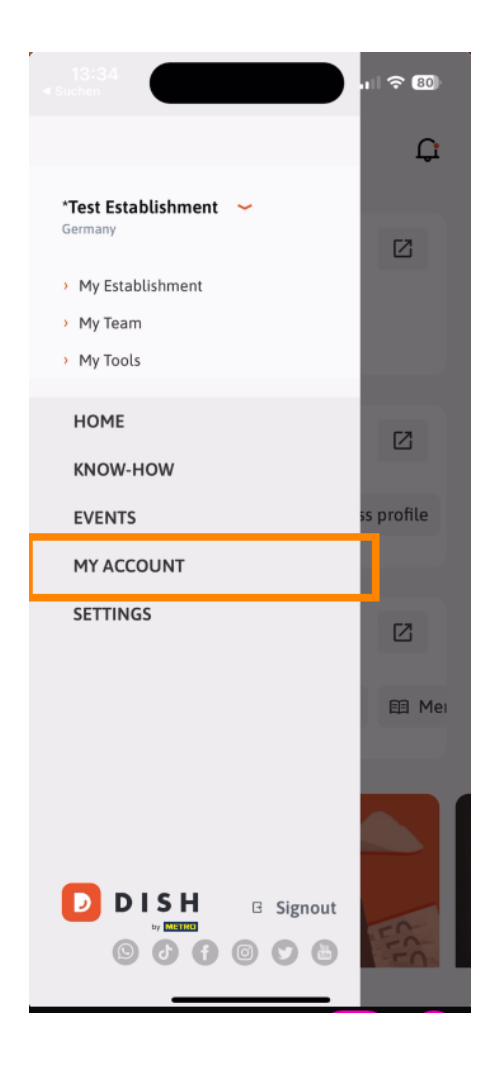

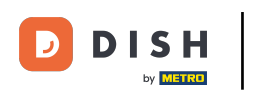

## Poté můžete upravit informace týkající se vaší osoby.

| <                      | My Account                                                                                   |  |  |
|------------------------|----------------------------------------------------------------------------------------------|--|--|
| First name<br>Test Max |                                                                                              |  |  |
| Last name<br>Trainer   |                                                                                              |  |  |
| +49                    | Mobile number                                                                                |  |  |
| Email<br>training@     | ۹hd.digital >                                                                                |  |  |
| Password<br>******     | >                                                                                            |  |  |
| Country<br>Germany     | 0                                                                                            |  |  |
| Language<br>English    | >                                                                                            |  |  |
| No M                   | ETRO account connected                                                                       |  |  |
|                        | More secure with PIN<br>Set up a PIN right now to make your DISH<br>account even more secure |  |  |
|                        | Ouick Ingin Account                                                                          |  |  |
|                        |                                                                                              |  |  |

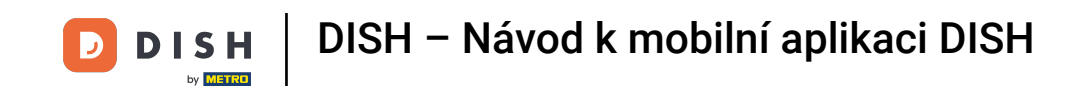

Chcete-li upravit nastavení oznámení, zobrazit smluvní podmínky, právní upozornění a zásady ochrany osobních údajů nebo kontaktovat podporu prostřednictvím WhatsApp, klepněte na NASTAVENÍ.

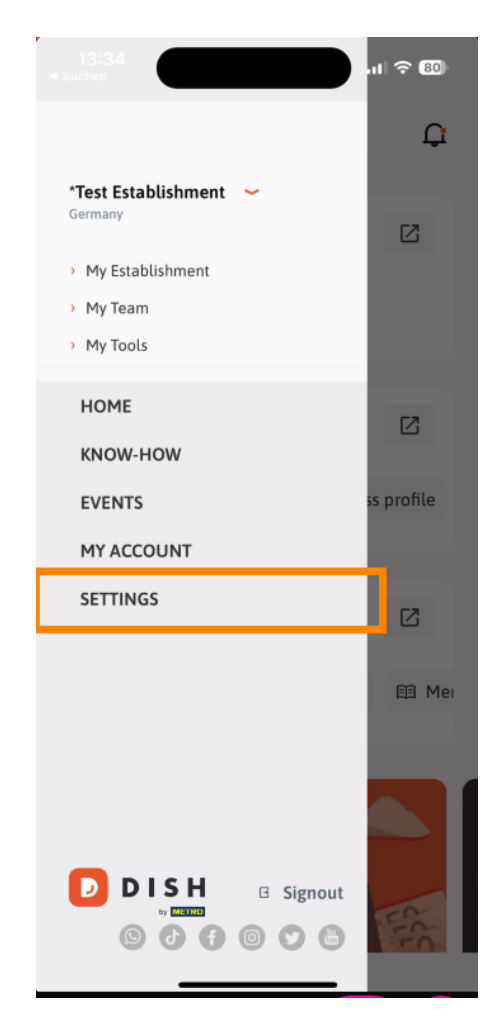

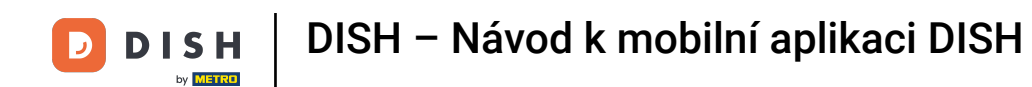

## Chcete-li upravit nastavení oznámení, klepněte na Nastavení oznámení.

| Notification Settings     | >               |
|---------------------------|-----------------|
| Terms and Conditions      | >               |
| Legal Notice              | >               |
| Privacy Policy            | >               |
| WhatsApp Customer Support | >               |
| About                     | >               |
| Versi                     | on 1.20.5 (156) |

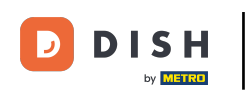

Aktivujte si preferovanou metodu pro upozornění týkající se akcí, speciálních nabídek, doporučení a také nových produktů a aktualizací.

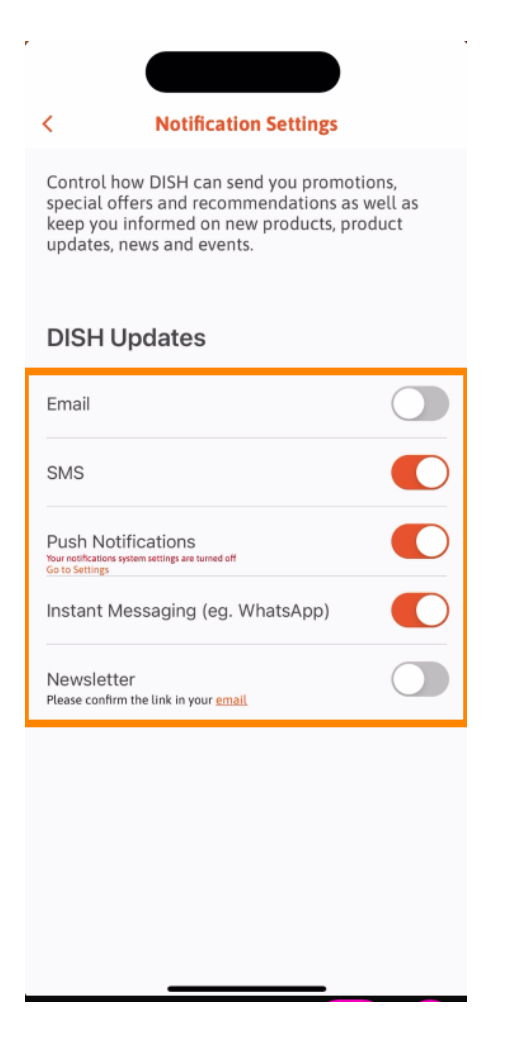

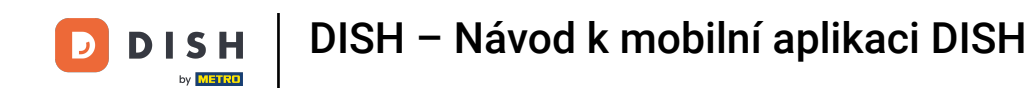

#### Chcete-li zobrazit právní dokumenty, klepněte na příslušnou možnost.

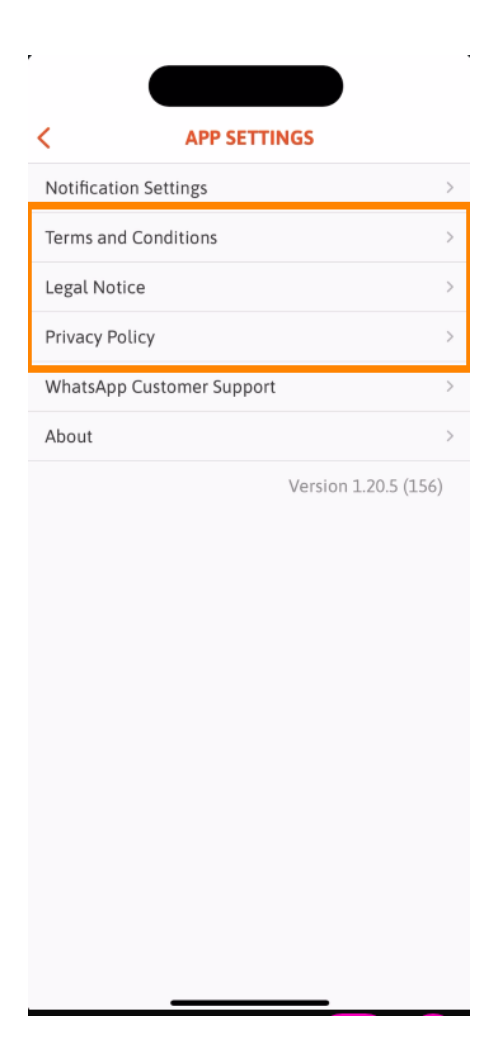

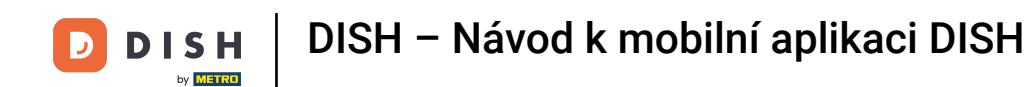

Chcete-li kontaktovat podporu přes WhatsApp, klepněte na odpovídající možnost.

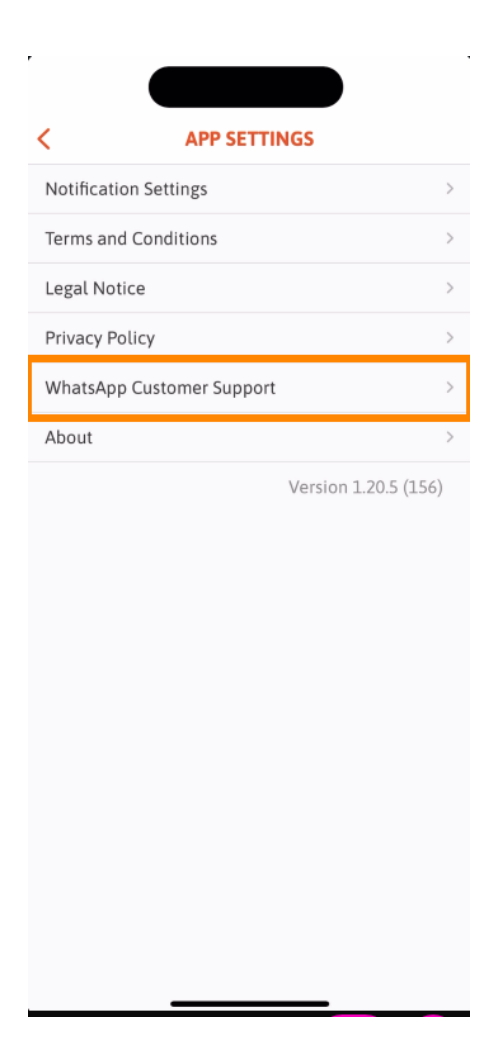

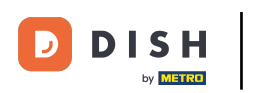

Chcete-li se z aplikace odhlásit, jednoduše klepněte na Odhlásit .

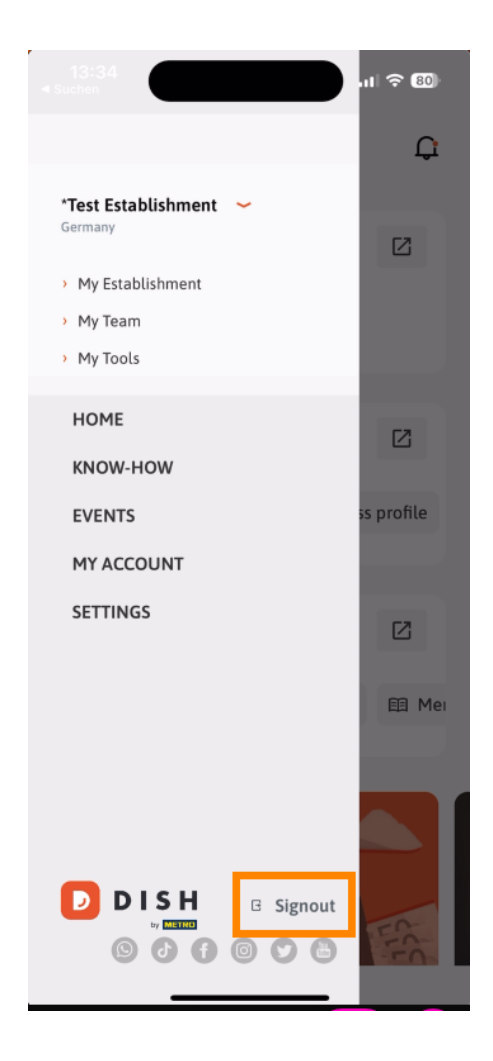

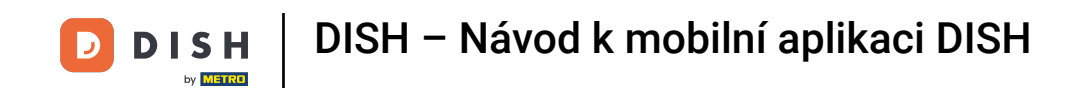

E Zpět na řídicím panelu můžete klepnutím na ikonu zvonku v pravém horním rohu otevřít oznámení.

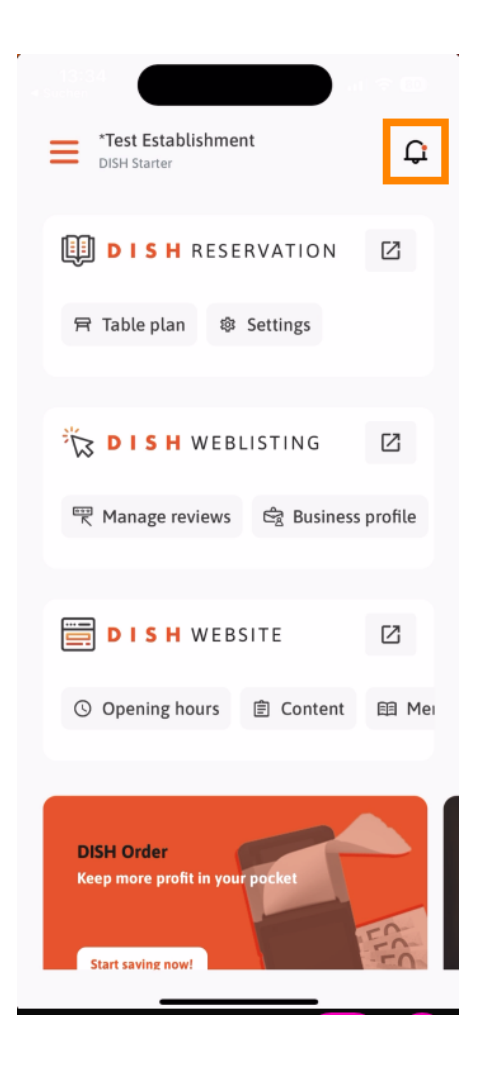

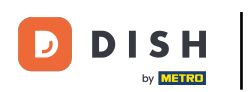

**Zde se zobrazí upozornění týkající se všech vašich provozoven**.

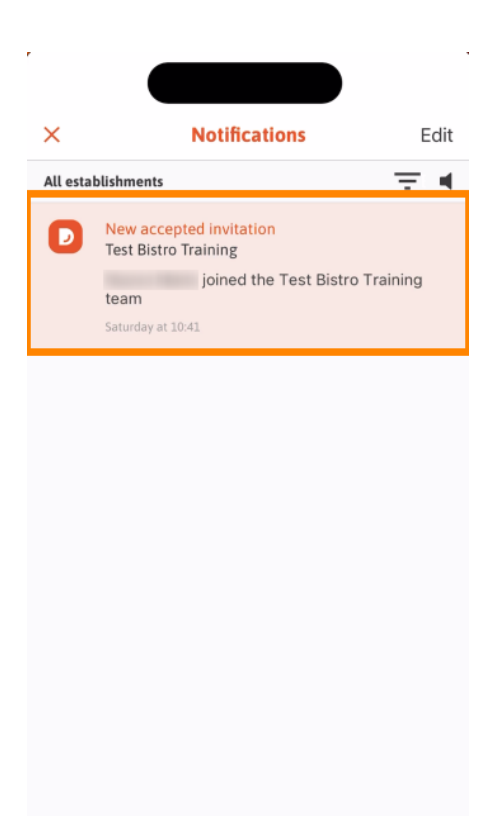

\_

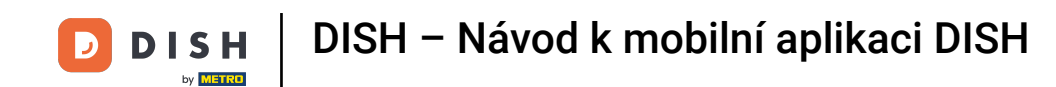

To je vše. Dokončili jste tutoriál a nyní znáte základní funkce mobilní aplikace DISH.

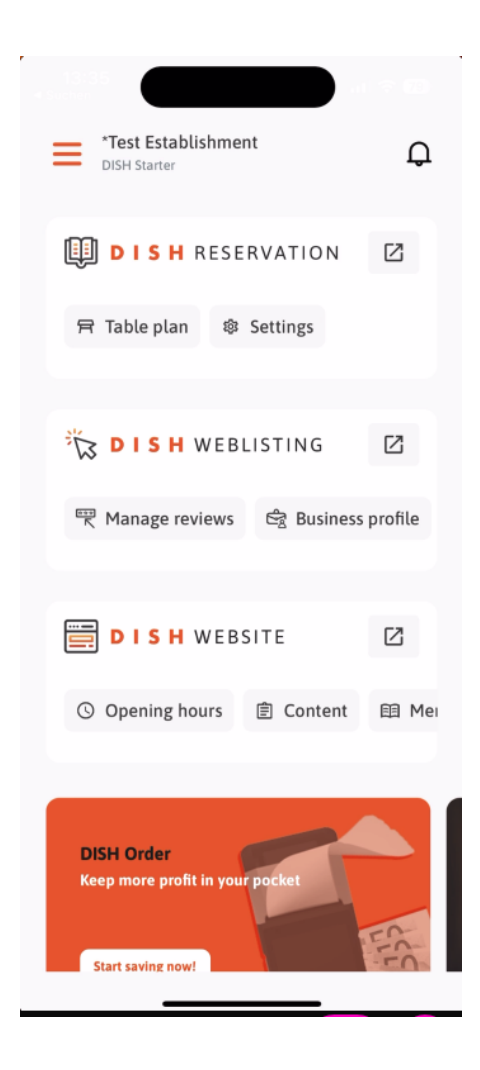

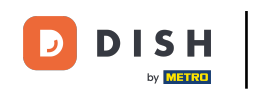

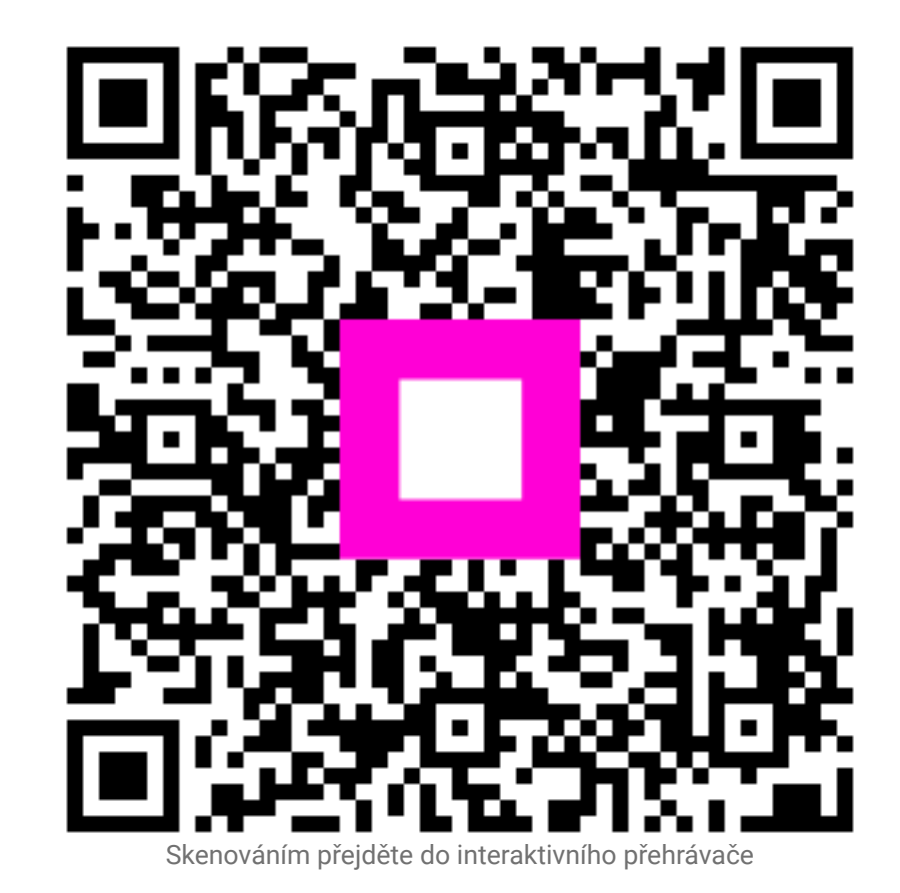